## 1.2.1 PayPay 決済画面 (ブラウザの場合)

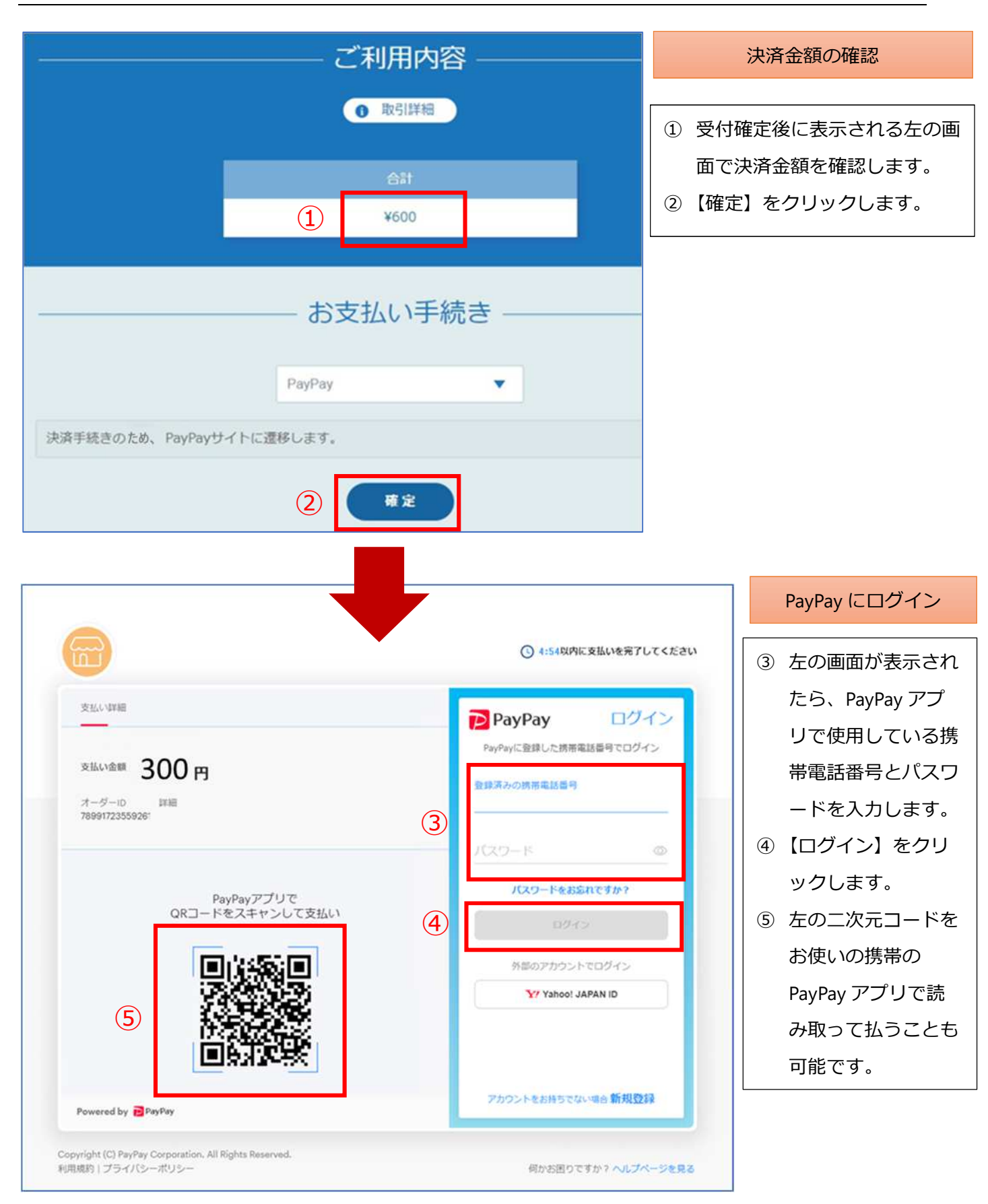

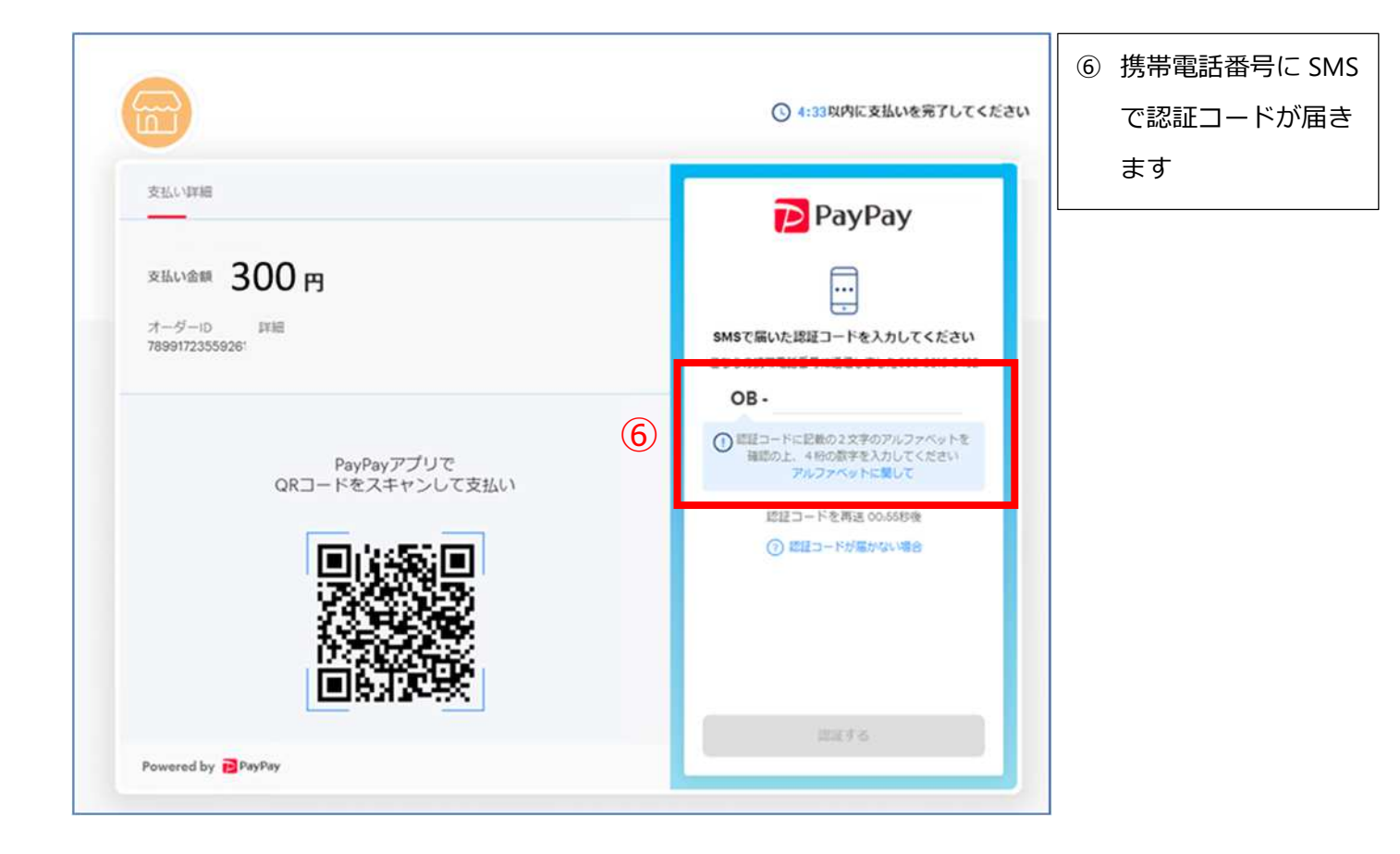

| PayPay                                                                    | <ul> <li>⑦ 支払金額を確認し</li> <li>⑦ 支払金額を確認し</li> <li>[支払う]ボタンを挑</li> </ul> |
|---------------------------------------------------------------------------|------------------------------------------------------------------------|
| 支払い詳細                                                                     |                                                                        |
| <sup>支払い金額</sup> 300円<br>オーダーID 詳細<br>78991723                            | 支払い方法を選択してください<br>● PayPay残窟 (利用可能額)<br>利用可能額: 149円                    |
| PayPayアプリで<br>QRコードをスキャンして支払い                                             | PayPayボーナス Q円 自動運用中<br>内訳を見る 〜                                         |
|                                                                           |                                                                        |
| Powered by 🔁 PayPay                                                       | С Ш <del>ў</del>                                                       |
| Copyright (C) PayPay Corporation. All Rights Reserved.<br>利用規約!プライバシーポリシー | 何かお困りですか? ヘルプページを見る                                                    |

| Payray                                              |                                                                                                    |                                                                                                    | ····································· |
|-----------------------------------------------------|----------------------------------------------------------------------------------------------------|----------------------------------------------------------------------------------------------------|---------------------------------------|
| 支払い詳細                                               |                                                                                                    |                                                                                                    | <ul> <li>⑧ 決済が完了します</li> </ul>        |
|                                                     | and the second                                                                                                    |                                                                                                    | <br>  数秋経つと自動的に                       |
| オーターID<br>78991723                                  | 支払い金額<br>300円                                                                                                    |                                                                                                    |                                       |
| 支払い方法<br>PayPay残高                                   | 決済番号<br>03725974529813061637                                                                                                   | 2021年9月29日18時02分04時                                                                                                    | 完了画面に遷移しま                             |
|                                                     |                                                                                                    | -                                                                                                    |                                       |
|                                                     |                                                                                                    |                                                                                                    |                                       |
| QR                                                  | PayPayアプリで<br>ードをスキャンして支払い                                                                                                    | 300 -                                                                                                    |                                       |
| l l                                                 |                                                                                                    | 支払い完了                                                                                                    |                                       |
|                                                     |                                                                                                    | あと3秒後に加盟店のページに戻ります                                                                                                    |                                       |
|                                                     |                                                                                                    |                                                                                                    |                                       |
|                                                     |                                                                                                    | 10 - 10 - 10 - 10 - 10 - 10 - 10 - 10 -                                                                                                    |                                       |
| Powered by PayPay                                   | (8)                                                                                                    | )<br>© #5                                                                                                    |                                       |
|                                                     |                                                                                                    |                                                                                                    |                                       |
| Copyright (C) PayPay Corporation<br>※回想約(プライバシーボリシー | n. All Rights Reserved.                                                                                                    | 高いお知りですかり人はゴベージを見る                                                                                                    |                                       |
| 1000001 2 2 11 12 11 22                             |                                                                                                    | MU/0000 C 910 / / CO/A-28360                                                                                                    |                                       |
|                                                     |                                                                                                    |                                                                                                    | - 5 7                                 |
| 20100071 2 2 10 12 - 20 2 2 -                       |                                                                                                    | ALT 2 171                                                                                                    | に戻る                                   |
|                                                     | ご利用内容                                                                                                    | Mine 2 17 1                                                                                                    | 2.反6                                  |
|                                                     |                                                                                                    | () +++                                                                                                    | 2.反る                                  |
|                                                     | ご利用内容ー                                                                                                    | ANDEDCYN (700)<br>() 47H                                                                                                    | に戻る                                   |
|                                                     | ご利用内容 -<br>の 取引詳細<br>合計                                                                                                    |                                                                                                    | 2反3                                   |
|                                                     | ご利用内容<br>で<br>取引詳細<br>合計<br>¥600                                                                                               |                                                                                                    | 2.反る                                  |
|                                                     | ご利用内容 -<br>・<br>で利用内容 -<br>・<br>を計<br>¥600                                                                                     |                                                                                                    | 2戻3                                   |
|                                                     | <ul> <li>ご利用内容 –</li> <li>取引詳細</li> <li>会計</li> <li>¥600</li> <li>お支払い手続き</li> </ul>                                           |                                                                                                    | <b>二反</b> る                           |
| 払い手続きが完了しました。                                       | - ご利用内容 -<br>・<br>で<br>取引詳細<br>-<br>-<br>-<br>-<br>-<br>-<br>お支払い手続き                                                           |                                                                                                    | <b>二反</b> る                           |
| 払い手続きが完了しました。<br>決済手段                               | <ul> <li>ご利用内容 –</li> <li>① 取引詳細</li> <li>合計</li> <li>*600</li> <li>お支払い手続き</li> <li>PayPay</li> </ul>                         |                                                                                                    |                                       |
| <b>払い手続きが完了しました。</b><br>決済手段<br>PayPayトラッキングID      | <ul> <li>ご利用内容 –</li> <li>① 取引詳細</li> <li>公計</li> <li>※600</li> <li>お支払い手続き</li> <li>PayPay</li> <li>78991774246640</li> </ul> |                                                                                                    |                                       |
| <b>払い手続きが完了しました。</b><br>決済手段<br>PayPayトラッキングID      | <ul> <li>ご利用内容 –</li> <li>① 取引詳細</li> <li>公計</li> <li>※600</li> <li>お支払い手続き</li> <li>PayPay</li> <li>78991774246640</li> </ul> |                                                                                                    |                                       |
|                                                     | ご利用内容<br>・<br>で利用内容<br>・<br>・<br>・<br>・<br>・<br>・<br>・<br>・<br>・<br>・<br>・<br>・<br>・                                           | EMULTING / FACTOR / FACTOR / FACTO | 1/2する                                 |
| 払い手続きが完了しました。<br>決済手段<br>PayPayトラッキングID             | ご利用内容<br>・<br>・<br>で利用内容<br>・<br>・<br>・<br>・<br>・<br>・<br>・<br>・<br>・<br>・<br>・<br>・<br>・                                      | 「サイトに戻る」ボタンをクリッ<br>とインターネット受付の申し                                                                                                    | マクする<br>込み完了                          |

## 1.2.2 PayPay 決済画面(アプリ)

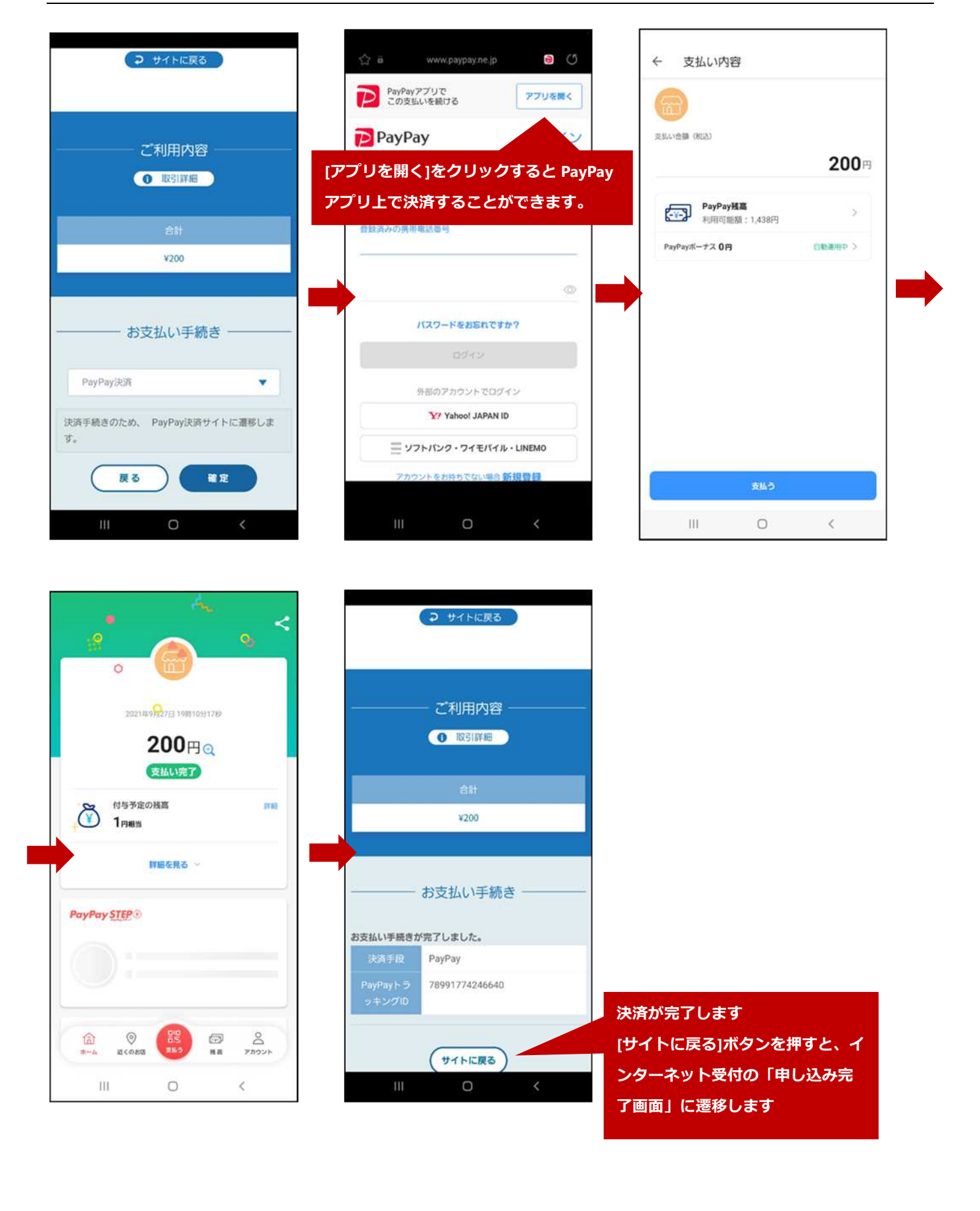